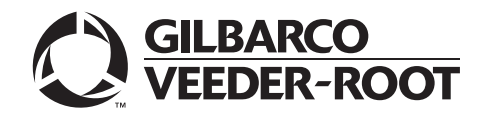

# Introduction

## Purpose

This manual provides network-specific information for Passport<sup>™</sup> systems at stores that use the Shell<sup>®</sup> network.

## **IMPORTANT INFORMATION**

Passport V12 software requires PX60 hardware platform. Do not upgrade to V12 if the store is not already running on PX60 hardware or you will be installing new PX60 hardware.

Upgrading to Passport V12 requires notice to the Shell network if the site is implementing EMV<sup>®</sup> functionality. In this version, EMV functionality affects inside and outside transactions. At least two full days before the scheduled upgrade, advise the merchant that he must contact the Shell network and explain that the site is implementing an upgrade to Passport to enable indoor and/or outdoor EMV. The merchant should advise the network representative of the date the upgrade is to take place and request that the network prepare to enable EMV with appropriate parameter downloads to the Vantage™ Electronic Payment System (EPS) and Passport on that date. Ask the merchant to let you know if the network is unable or unwilling to make the necessary preparations for enabling EMV for the store.

On the day of the scheduled upgrade, ask the merchant or store manager if he notified the Shell network of the need to prepare to enable EMV network communication. If the merchant or store manager has not notified the Shell network, call the network on behalf of the merchant or store manager. Ask the network representative if he can expedite enabling EMV functionality for the store within four hours. If the network representative indicates he can prepare for enabling EMV on the network within the next four hours, continue with the upgrade. Otherwise, consult the merchant or store manager regarding your options:

• Upgrade without enabling EMV and return later for the Parameter Download (PDL) to enable EMV.

• Arrange a later date for the upgrade, after the network has sufficient time to enable EMV.

## **Intended Audience**

This manual is intended for merchants, cashiers, store managers, and Passport-certified Gilbarco® Authorized Service Contractors (ASCs).

*Note:* Leave this manual, at the site for the manager's reference. This manual is available for download by Passport-certified ASCs on Gilbarco Online Documentation (GOLD<sup>SM</sup>).

#### REVIEW AND FULLY UNDERSTAND THIS MANUAL BEFORE BEGINNING THE UPGRADE OR INSTALLATION OF PASSPORT V12 FOR SHELL.

## **Table of Contents**

| Торіс                                                      | Page |
|------------------------------------------------------------|------|
| Introduction                                               | 1    |
| What's New in Passport V12 at Shell Stores                 | 4    |
| What's New in Passport V11.04 at Shell Stores              | 4    |
| Assigning Product Codes                                    | 5    |
| Network Site Configuration Programming                     | 6    |
| EPS Functions                                              | 9    |
| Network Reports                                            | 12   |
| CWS: Network Functions                                     | 18   |
| Appendix A: Passport Fuel Product Codes                    | 21   |
| Appendix B: ASC Instructions for Upgrading to Passport V12 | 24   |
| Appendix C: Shell Vantage EPS Reports User Guide           | 25   |
| Appendix D: Secure Zone Router (SZR) Topology              | 26   |

# **Related Documents**

| Document |                                                                  |              |
|----------|------------------------------------------------------------------|--------------|
| Number   | Title                                                            | GOLD Library |
| MDE-5025 | Passport V9+ POS System Reference Manual                         | Passport     |
| MDE-5026 | What's New in Passport Versions 9 and 10                         | Passport     |
| MDE-5167 | Gilbarco Deployment Service (GDS) Start-up and Service Manual    | Passport     |
| MDE-5382 | Secure Zone Router (Acumera) Installation Instructions           | Passport     |
| MDE-5470 | What's New in Passport Version 12                                | Passport     |
| MDE-5513 | Passport EDH (Shell) V10.27 Implementation Guide for PA-DSS V3.2 | Passport     |

## **Abbreviations and Acronyms**

| Description                                                            |
|------------------------------------------------------------------------|
| Authorized Service Contractor                                          |
| Back Office System                                                     |
| Card Reader in Dispenser                                               |
| Cashier Workstation                                                    |
| Diesel Exhaust Fluid                                                   |
| Enhanced Dispenser Hub                                                 |
| Europay <sup>®</sup> , MasterCard <sup>®</sup> , and Visa <sup>®</sup> |
| End of Day                                                             |
| Electronic Payment System                                              |
| Fuel Rewards Network                                                   |
| Gilbarco Deployment Service                                            |
| Gilbarco Online Documentation                                          |
| Manager Workstation                                                    |
| Parameter Download                                                     |
| Point of Sale                                                          |
| Price per Unit                                                         |
| Remote Access Service                                                  |
| Secure Zone Router                                                     |
| Transmission Control Protocol/Internet Protocol                        |
|                                                                        |

## **Technical Support**

If you are a store manager or merchant and you need assistance with your Passport system, Shell Vantage Electronic Payment System (EPS), Shell network, Shell loyalty programs, or Cybera<sup>®</sup> device, call

#### 1-866-HISHELL (447-4355) and follow the prompts.

*Note: If prompted for an account number, press # to bypass the prompt. For additional information regarding the HISHELL Call Tree, refer to the Shell Vantage Training.* 

If you are an ASC and need to verify RAS connection or activate a Passport feature, call Gilbarco at 1-800-800-7498. If you need assistance with an upgrade or installation issue, call Gilbarco at 1-800-743-7501. Be prepared to provide your ASC ID.

#### **Network Data Retention**

The Passport system's network database saves all transaction details for 180 days, which means Passport purges network transaction details older than 180 days. Passport does not provide a means to change the number of days of transaction details the Passport retains.

# What's New in Passport V12 at Shell Stores

## **Passport V12 Core Feature Enhancements**

For information on any of the new core features, refer to *MDE-5470 What's New in Passport* Version 12.

# What's New in Passport V11.04 at Shell Stores

The following features have been updated or are new for the Shell stores:

## **EMV Support**

Beginning with V11.04, Passport supports EMV chip card transactions outside at the dispenser, and inside at the register. When Outdoor EMV is enabled, the following are some new behaviors you may notice:

- Receipts print at the CRIND when the customer uses his EMV chip card but cancels the transaction before fueling.
- Under certain circumstances, the customer may bypass PIN entry by selecting the "Credit" option on the Pin Pad.

The Shell Vantage EPS device controls whether outdoor EMV is enabled at the dispensers. To determine whether the Vantage EPS device has enabled outdoor EMV, review the Outdoor EMV Configuration Report.

## **Passport V11 Core Feature Enhancements**

For information on any of the new core features, refer to *MDE-5266 What's New in Passport* Version 11.

# **Assigning Product Codes**

It is important to assign the correct Passport Product Code to items, especially fuel grades, as Shell reserves the right to reject transactions that are transmitted using incorrect product codes. In addition, the type and amount of network and loyalty discounts offered to customers depends upon the product code assigned to items in a transaction. Customers may not receive loyalty or network-based discounts if items do not receive the correct product code.

# **IMPORTANT INFORMATION**

After configuring Passport fuel grades in **MWS > Set Up > Forecourt > Forecourt Installation**, ensure fuel product code configuration is correct by performing **Assign Network Codes** in **Forecourt Installation**.

Refer to Appendix A: Passport Fuel Product Codes on page 21 for a listing of fuel grades and their associated Passport Product Codes.

For quick reference, the following is a list of the most common fuel grades and their associated Passport Product Codes.

| Passport Fuel Grade Description (Other Description)   | Product Code |
|-------------------------------------------------------|--------------|
| Unleaded 1 (Unleaded Regular)                         | 001          |
| Unleaded 2 (Unleaded Plus)                            | 002          |
| Unleaded 3 (Unleaded Super)                           | 003          |
| Regular Diesel #2                                     | 019          |
| Premium Diesel #2                                     | 020          |
| Diesel #1 (Regular Diesel #1)                         | 021          |
| E85                                                   | 026          |
| Undefined Fuel 037 - 098 [DEF (Diesel Exhaust Fluid)] | 062          |

# **Network Site Configuration Programming**

## **IMPORTANT INFORMATION**

The Enhanced Dispenser Hub (EDH) must be installed and running before programming Global Network Parameters in **MWS> Set Up > Network Menu > Shell**.

To establish communication with program Site Configuration for the Shell Vantage EPS, proceed as follows:

1 From the Manager Workstation (MWS) main menu, select Set Up > Network > Shell > Network Site Configuration. The Global Network Parameters screen opens.

| Mer                            | POS HELP                |        |
|--------------------------------|-------------------------|--------|
| Global Net                     | work Parameters         | Save   |
| Merchant ID                    | 60260260226             |        |
| Merchant Name                  | PASSPORT TERM #602      | Cancel |
| Merchant Address 1             | 7300 WEST FRIENDLY AVEN |        |
| Merchant Address 2             | GREENSBORO, NC 27420    |        |
| Allow Cash Back                | No •                    |        |
| Maximum Debit Cash Back Amount | 0.00                    |        |
| EPS Secure Functions Password  |                         |        |
|                                |                         |        |

#### Figure 1: Global Network Parameters Screen - Site Tab

2 Select the Site tab.

The following table provides information for the fields on the Site tab:

| Field              | Description                                                                                                    |
|--------------------|----------------------------------------------------------------------------------------------------|
| Merchant ID        | Numeric string, up to 11 digits, which the Shell network assigns to this store owner or<br>company to uniquely identify it; received from the Shell Vantage EPS; field is not<br>editable.                        |
| Merchant Name      | Alphanumeric string with maximum length of 23 characters, received from the Shell network; the field is editable; if edited, the Passport system transmits the configured value to the Shell network.             |
| Merchant Address 1 | Street number and name where this store is located; alphanumeric field with maximum length of 23 characters; received from the Shell network; field is not editable.                                              |
| Merchant Address 2 | City, state, and ZIP where the store is located; alphanumeric field with maximum length of 23 characters; received from the Shell network; field is not editable.                                                 |
| Allow Cash Back    | Yes/No selection field; defaults to "No"; controls whether Passport allows cash back on debit inside transactions; if this field is set to "No", the <b>Maximum Debit Cash Back Amount</b> field is inaccessible. |

| Field                             | Description                                                                                                    |
|-----------------------------------|----------------------------------------------------------------------------------------------------|
| Maximum Debit Cash<br>Back Amount | Maximum dollar amount the customer may request in cash back from an inside debit transaction; currency, whole dollars, up to \$50.00; defaults to \$0.00; a value of \$0.00 |
|                                   | prohibits cash back prompting.                                                                                                    |

Note: The amount entered in this field must be less than or equal to the amount in "Maximum primary change allowed" in **MWS > Store > Tender Maintenance > Cash > Min/Max**.

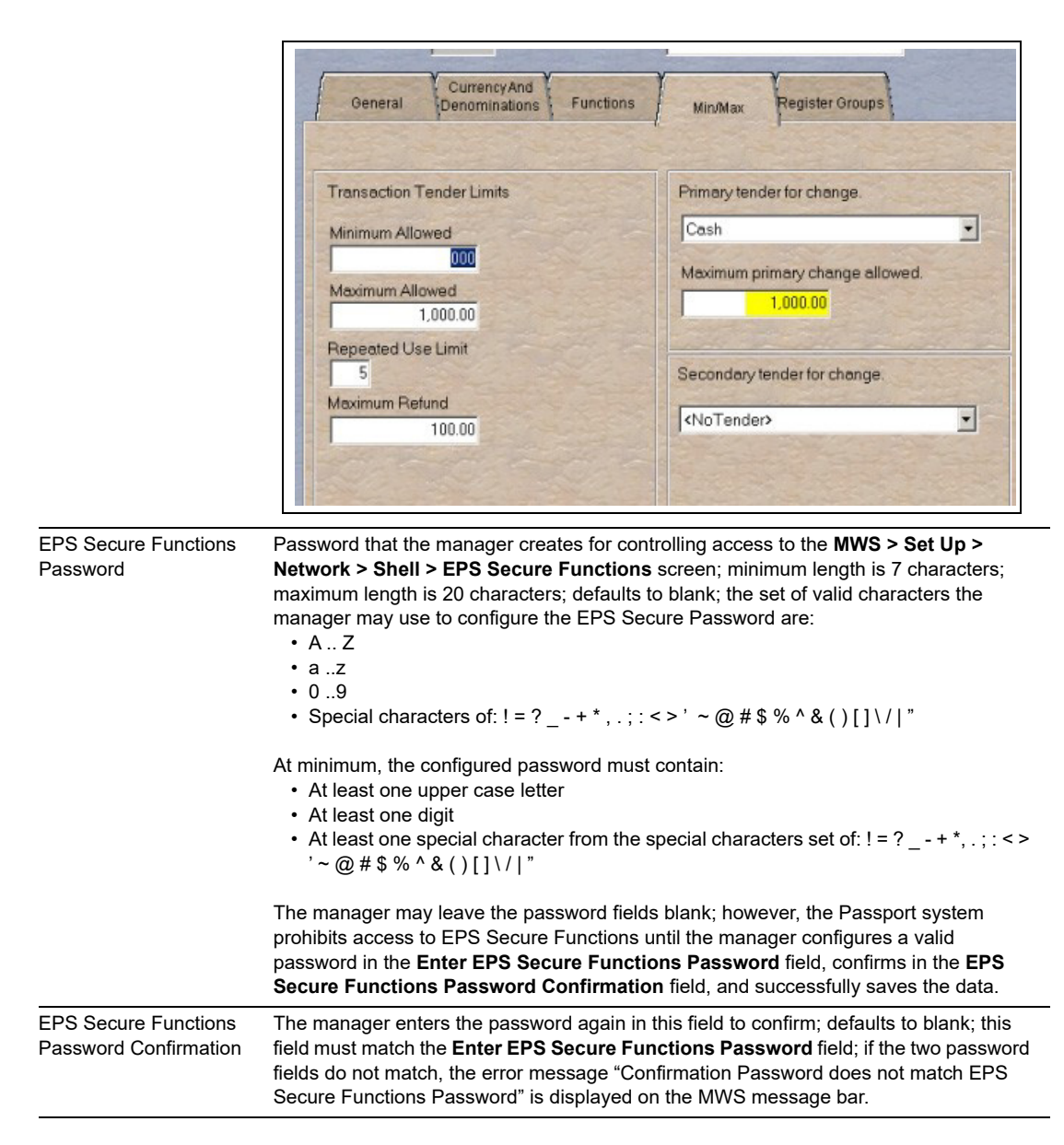

*Note: If a field that is not editable contains incorrect information, contact the Shell Help Desk for assistance in resolving it.* 

#### **3** Select the **TCP/IP** tab.

#### Figure 2: TCP/IP Tab

| IP Address for the EPS system |        |
|-------------------------------|--------|
| Global Network Parameters     |        |
| Site TCP/IP                   | Save   |
| EPS IP Address                |        |
| 10.96.21.2                    | ×      |
| POS IP Address                | Cancer |
| 10.96.22.2                    |        |
|                               |        |
|                               |        |
|                               |        |
|                               |        |
|                               |        |
|                               |        |
|                               |        |
|                               |        |
|                               |        |
|                               |        |

The following table provides information for the fields on the TCP/IP tab:

| Field          | Description                                                                                                   |
|----------------|----------------------------------------------------------------------------------------------------|
| EPS IP Address | IP address for the Shell Vantage EPS device; defaults to 10.96.21.2                                           |
| POS IP Address | IP address for the Gilbarco firewall router to which the Passport server is connected; defaults to 10.96.22.2 |

4 After validating the configuration, select Save to save the configuration and exit.

# **EPS Functions**

EPS Functions allows the manager to perform activities on the Shell Vantage EPS device using the Passport system, as the interface to the Shell Vantage EPS device. The Shell Vantage EPS controls the sequence and content of the screens for these activities.

The store manager or merchant controls access to EPS Functions in **MWS > Set Up > Store > Security Group Maintenance**. By default at initial upgrade or installation, the Passport system limits access to EPS Functions in System Applications to Manager and higher security groups.

To access EPS Functions, proceed as follows:

- 1 Go to MWS > Set Up > Network > Shell. Select the EPS Functions key.
- 2 The EPS Functions screen displays a list of options received from the Shell Vantage EPS. Passport does not control the list of options available in EPS Functions.
- Select an option and follow the prompts.
   Note: The Shell Vantage EPS controls the options that display on the EPS Functions screen and they may change. For assistance with EPS Functions, call 1-866-HISHELL (447-4355) and select Gilbarco.
- **4** After performing an EPS Function, the Passport MWS displays the result of the request in the MWS message bar, such as:
  - EPS Function: Completed Successfully
  - EPS Function: EPS returned failure response
- **5** The MWS logs an entry to the System Events Report indicating the date and time as well as the operator ID of the person who enters or exits **EPS Functions**.

One function available in EPS Functions is configuration of Shell network reports to print automatically at shift or store close. The reports available for configuration to print automatically are:

- Offline Settlement
- In/Out Balance
- Loyalty Fuel Rewards Network (FRN) Usage
- Loyalty Summary
- Gift Card Activation

The store manager or merchant may configure each of these reports to print automatically at shift close, store close, both shift and store close, or to not print. As appropriate, the store manager or merchant may access EPS Functions to change which reports print automatically at shift or store close.

In addition to these configurable network reports, the Shell Vantage EPS always prints the following Shell network reports automatically at shift and store close:

- Sales not Captured
- · Stored Sales Declined
- Uncompleted Pre-Authorization Transactions (prints only at store close)

These reports do not require the manager or merchant to configure automatic printing parameters.

#### **IMPORTANT INFORMATION**

Passport does not control printing of Shell Vantage EPS network reports at shift and store close. The Shell Vantage EPS transmits the reports to Passport as part of the shift and store close process. If one or more of the configured or default Shell Vantage EPS network reports do not print, call **1-866-HISHELL (447-4355)** and select **Gilbarco** for assistance.

## **EPS Secure Functions**

EPS Secure Functions allows the manager to perform certain activities on the Shell Vantage EPS device using the Passport system as the interface with the Shell Vantage EPS device.

The manager or merchant controls access to EPS Secure Functions in **MWS** > **Set Up** > **Store** > **Security Group Maintenance**. By default, at initial upgrade or installation, the Passport system limits access to EPS Secure Functions in System Applications to Manager and higher security groups.

To access EPS Secure Functions, proceed as follows:

- 1 Go to MWS > Set Up > Network > Shell. Select the EPS Secure Functions key.
- 2 As the access to EPS Secure Functions is password protected, the manager or merchant must configure the EPS Secure Functions password in Set Up > Network > Shell > Network Site Configuration. For more information and instructions for configuring the EPS Secure Functions password on the Site tab, refer to Network Site Configuration Programming on page 6.

If the manager or merchant has not configured an EPS Secure Functions password, the MWS message bar displays the error message "Access denied. EPS Secure Functions password not configured." Otherwise, the **EPS Secure Functions** Password Entry screen opens.

#### Figure 3: EPS Secure Functions Password Entry Screen

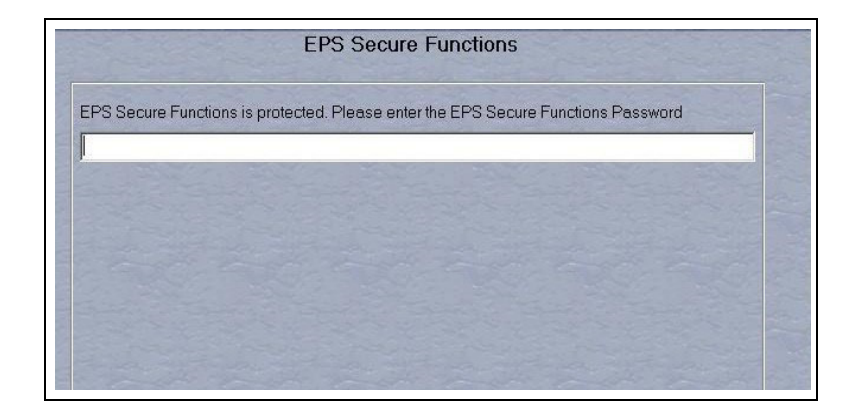

- 3 After the user successfully enters the EPS Secure Functions password, the EPS Secure Functions screen displays a list of options received from the Shell Vantage EPS.
   Note: The Shell Vantage EPS controls the options that display on the EPS Secure Functions screen. For assistance with EPS Secure Functions, call 1-866-HISHELL (447-4355) and select Gilbarco.
- **4** With advice from the Help Desk agent, select the function and follow the prompts that display in the MWS message area.
- **5** The MWS logs an entry to the System Events Report indicating the date and time as well as the operator ID of the person who enters or exits **EPS Secure Functions**.

The functions currently available in EPS Secure Functions are:

- Delete Single File Dump: Purging a single stuck Shell network transaction from the Shell Vantage EPS
- Delete Entire File Dump: Purging all stuck Shell network transactions from the Shell Vantage EPS
- *Note: The Shell Vantage EPS controls the options that display on the EPS Secure Functions screen. For assistance with EPS Secure Functions, call 1-866-HISHELL (447-4355) and select Gilbarco.*

## IMPORTANT INFORMATION

DO NOT ATTEMPT TO PERFORM ANY EPS SECURE FUNCTIONS WITHOUT FIRST CALLING **1-866-HISHELL (447-4355)** FOR ASSISTANCE.

TAKING ACTION WITHOUT ASSISTANCE FROM THE HELP DESK CAN CAUSE UNINTENDED LOSS OF NETWORK TRANSACTION DATA ON THE SHELL VANTAGE EPS.

Only after you have contacted the Shell Help Desk and the agent has advised you that you need to resolve a stuck Shell network transaction issue, you should attempt to perform **EPS Secure Functions**.

# **Network Reports**

Most Shell network and loyalty reports originate from the Shell Vantage EPS with the Passport system acting as a pass-through device to aid the manager in selecting the desired report to view or print. The Passport provides this pass-through function to access Shell network e-mail, EPS Reports (secure and unsecure), and EPS Journal data (secure and unsecure).

To access Shell Vantage EPS network reports, proceed as follows:

- 1 Go to MWS > Reports > Network. The Network Reports screen opens. Among the selections on this screen are two selections relating to network reports the Shell EPS provides. These selections are Shell Network Reports and Shell Network Reports (Secure). Select Shell Network Reports to view or print a network report that does not include unmasked customer sensitive data. Select Shell Network Reports (Secure) to view or print a network report that contains unmasked customer sensitive data. You must enter the secure report password before Passport allows you to view or print any of the reports under Shell Network Reports (Secure).
- 2 Select **Print Preview** or **Print** to trigger the Shell Vantage EPS to download the list of network report options. The Shell Network Reports options screen opens. *Note: The Shell Vantage EPS controls the contents of this screen.*
- **3** Select the option that best describes the activity you wish to perform. If you select a secure report from Shell Network Reports, you must input the Passport secure report password to view or print the report.
  - Note: Shell controls availability of Shell Network reports, the report names, and report content. If you need assistance with Shell Network Reports, call **1-866-HISHELL**. For help reading or understanding a report, choose the "Shell Solution Center" option and follow the prompts. If you have a technical question regarding Shell Network Reports, select **Gilbarco**.

## **Passport Shell Network Reports**

Passport provides three Shell Network reports: Network Configuration Report, Unpaid Transactions Report, and Outdoor EMV Configuration Report.

#### **Network Configuration Report**

- Programmed in Network Site Configuration, except for the EPS Secure Functions Password configured in the Site tab
- Programmed in Fuel Discount Configuration
- Received from the Shell Vantage EPS device

Refer to your Passport **Network Site Configuration** and **Fuel Discount Configuration** screens for definitions of individual fields. A field's definition opens in the Manager message bar when you click the field.

| ite Inform:                    | ation                                |                |                |                                         |                         |              |
|--------------------------------|--------------------------------------|----------------|----------------|-----------------------------------------|-------------------------|--------------|
| Aerchant ID                    | t:                                   |                | 60060060017    |                                         |                         |              |
| Aerchant Na                    | ame:                                 |                | PASSPORT T     | ERM #600                                |                         |              |
| Aerchant Ac                    | ldress:                              |                | GVR SITE S14   | 40600                                   |                         |              |
| Merchant Ac                    | Idress 2:                            |                | GREENSBOR      | O, NC 27420                             |                         |              |
| llow Cash l                    | Back:                                |                | NO             |                                         |                         |              |
| Aaximum D                      | ebit Cash Back A                     | mount:         | \$0.00         |                                         |                         |              |
| location ID:                   |                                      |                | 1111111111     |                                         |                         |              |
| lewards But                    | tton Label:                          |                | Rewards        |                                         |                         |              |
| interprise H                   | eader Narrow:                        |                | Shell Outside  | Header                                  |                         |              |
| interprise Fo                  | ooter Narrow:                        |                | Shell Outside  | rooter                                  |                         |              |
| nterprise H                    | eader Wide:                          |                | Shell Inside R | eceipt Header                           |                         |              |
| interprise Fo                  | ooter Wide:                          |                | Shell Inside R | leceipt Footer                          |                         |              |
| [CP\IP Par                     | ameters                              |                |                |                                         |                         |              |
| PS IP Add                      | ress:                                |                | 10.96.21.2     |                                         |                         |              |
| OS IP Add                      | ress:                                |                | 10.96.22.2     |                                         |                         |              |
| ard Reques                     | at Port:                             |                | 20001          |                                         |                         |              |
| ervice Requ                    | uest Port:                           |                | 20001          |                                         |                         |              |
| Device Requ                    | iest Port:                           |                | 4003           |                                         |                         |              |
| Device Waiti                   | ing Port:                            |                | 4004           |                                         |                         |              |
| ervice Wait                    | ing Port:                            |                | 4005           |                                         |                         |              |
| Aobile Liste                   | ening Port:                          |                | 4006           |                                         |                         |              |
| tesponse Tir                   | meout:                               |                | 180 seconds    |                                         |                         |              |
| ard Types                      | s for Fuel Discou                    | inting         |                |                                         |                         |              |
| ard Label                      |                                      |                | Fue            | l Discount Group                        |                         |              |
| F                              |                                      |                | NC             | NE                                      |                         |              |
| E                              |                                      |                | NC             | NE                                      |                         |              |
| F                              |                                      |                | NC             | NE                                      |                         |              |
| ٤F                             |                                      |                | NC             | NE                                      |                         |              |
| E                              |                                      |                | NC             | NE                                      |                         |              |
| H                              |                                      |                | NC             | NE                                      |                         |              |
| X                              |                                      |                | NC             | NE                                      |                         |              |
| G                              |                                      |                | NC             | NE                                      |                         |              |
| B                              |                                      |                | NC             | NE                                      |                         |              |
| Л                              |                                      |                | NC             | NE                                      |                         |              |
| M                              |                                      |                | NC             | NE                                      |                         |              |
| 7F                             |                                      |                | NC             | NE                                      |                         |              |
| /G                             |                                      |                | NC             | NE                                      |                         |              |
| S                              |                                      |                | NC             | NE                                      |                         |              |
| Ψ                              |                                      |                | NC             | NE                                      |                         |              |
| 3H                             |                                      |                | NC             | NE                                      |                         |              |
| 7                              |                                      |                | NC             | NE                                      |                         |              |
| ЛF                             |                                      |                | NC             | NE                                      |                         |              |
| IS                             |                                      |                | NO             | NE                                      |                         |              |
| X                              |                                      |                | NO             | NE                                      |                         |              |
|                                |                                      |                | NO             | NE                                      |                         |              |
| vx                             |                                      |                |                |                                         |                         |              |
| VX<br>letwork Lo               | yalty Programs                       |                |                |                                         |                         |              |
| VX<br>Jetwork Lo<br>ame        | yalty Programs<br>Program ID         | Enabled        | Manual         | Manual Label                            | Barcode Scanning        | Swine        |
| VX<br>Setwork Lo<br>Same<br>RN | yalty Programs<br>Program ID<br>2001 | Enabled<br>YES | Manual         | Manual Label                            | Barcode Scanning        | Swipe<br>YFS |
| VX<br>Jetwork Lo<br>Jame<br>RN | yalty Programs<br>Program ID<br>2001 | Enabled<br>YES | Manual<br>YES  | Manual Label<br>Alt ID<br>Alt ID/Manual | Barcode Scanning<br>YES | Swipe<br>YES |

#### Figure 4: Sample Network Configuration Report

The card labels in this report are also displayed in **MWS** > **Fuel** > **Set Up** > **Network** > **Shell** > **Fuel Discount Configuration** for configuring local fuel discounts by card type. Contact your Shell representative for additional assistance if you are unsure of the Card Label used for a particular card type.

#### **Unpaid Transactions Report**

The Unpaid Transactions Report provides information, by Network Day, on certain payment and loyalty transactions transmitted to the Shell Vantage EPS that failed to complete successfully. Select the Unpaid Transactions Report in Period Maintenance to print automatically at Store Close for assistance in settlement with the Shell network.

The Unpaid Transactions portion of the report lists outside CRIND and inside prepay fuel transactions for which the Shell Vantage EPS approved the preauthorization; but the transactions failed to complete successfully. The completion for these transactions failed because of a Shell Vantage EPS system error, loss of communication between Passport and the Shell Vantage EPS, or other exception that prevented Passport from successfully completing the Financial Advice request associated with the preauthorization.

The Unpaid Loyalty Transactions portion of the report lists Shell Loyalty transactions that failed to complete successfully because of a Shell Vantage EPS system error, loss of communication between Passport and the Shell Vantage EPS, or other exception that prevented Passport from successfully completing the Loyalty Award. In addition, this portion of the report contains transactions for which the Shell Vantage EPS returned a Failure to the Passport Loyalty Award request, which resulted in no Shell Loyalty for the transaction.

| Field            | Description                                                                                        |                                                                                                    |                                                     |  |  |
|------------------|----------------------------------------------------------------------------------------------------|----------------------------------------------------------------------------------------------------|-----------------------------------------------------|--|--|
| Date/Time        | Date and time the transaction took place                                                           |                                                                                                    |                                                     |  |  |
| Reference Number | Reference number the Sh                                                                            | ell Vantage EPS assigned to the tr                                                                   | ansaction                                           |  |  |
| Account Number   | Masked account number t                                                                            | Masked account number the Shell Vantage EPS returned for the transaction                             |                                                     |  |  |
| STAN             | System transaction audit number assigned to the transaction                                        |                                                                                                    |                                                     |  |  |
| Account Type     | Card type name the Shell Vantage EPS returned for the transaction                                  |                                                                                                    |                                                     |  |  |
| Terminal Batch   | Network batch number in which the transaction occurred                                             |                                                                                                    |                                                     |  |  |
| Message Type     | Passport request message type, such as Completion or Reversal                                      |                                                                                                    |                                                     |  |  |
| Approval Code    | Network approval code the Shell Vantage EPS returned for the transaction                           |                                                                                                    |                                                     |  |  |
| Overall Result   | Transaction result; may come from the Shell Vantage EPS response or from Passport; values include: |                                                                                                    |                                                     |  |  |
|                  | Aborted<br>Busy<br>Device Unavailable<br>Failure<br>Format Error                                   | From S&F at End of Day (EOD)<br>Logout<br>Missing Mandatory Data<br>Parsing Error<br>Partial Failure | Timed Out<br>Timed Out with EPS<br>Validation Error |  |  |
| Amount           | Transaction dollar amount; Reversal has no transaction a mount                                     |                                                                                                    |                                                     |  |  |

#### Each Unpaid Transactions entry provides the following information:

Each Unpaid Loyalty Transactions entry contains the following information:

| Field            | Description                                                                                                    |                                                                      |                                                     |  |
|------------------|----------------------------------------------------------------------------------------------------|----------------------------------------------------------------------|-----------------------------------------------------|--|
| Date/Time        | Date and time the loyalty award transaction took place                                                                                                    |                                                                      |                                                     |  |
| Reference Number | Reference number the Shell Vantage EPS assigned to the loyalty award transaction                                                                                                    |                                                                      |                                                     |  |
| Account Number   | Customer's loyalty account number the Shell Vantage EPS returned for the loyalty award transaction                                                                                                    |                                                                      |                                                     |  |
| Reward ID        | Identifier for each loyalty discount awarded in the loyalty transaction the Shell Vantage EPS returned; for each loyalty transaction entry, the final row contains Reward Total in the <b>Reward ID</b> column as a label for the sum total of all rewards in the transaction found under the <b>Reward Amount</b> column |                                                                      |                                                     |  |
| Account Type     | Abbreviation for the type of loyalty account, such as FR for Fuel Rewards                                                                                                    |                                                                      |                                                     |  |
| Terminal Batch   | Network batch number in which the loyalty award transaction occurred                                                                                                    |                                                                      |                                                     |  |
| Overall Result   | Loyalty transaction result; may come from the Shell Vantage EPS response of<br>from Passport; values include:<br>Aborted From S&F at EOD Payment Reject                                                                                                    |                                                                      |                                                     |  |
|                  | Busy<br>Device Unavailable<br>Failure<br>Format Error                                                                                                    | Logout<br>Missing Mandatory Data<br>Parsing Error<br>Partial Failure | Timed Out<br>Timed Out with EPS<br>Validation Error |  |
| Amount           | Sale transaction dollar amount                                                                                                    |                                                                      |                                                     |  |
| Reward Amount    | Dollar amount of each loyalty discount awarded to the customer's transaction; for each loyalty transaction entry, the final row contains the sum of all loyalty rewards in the transaction                                                                                                    |                                                                      |                                                     |  |

The following figure shows the report for unsecured Unpaid Transactions.

#### Figure 5: Unpaid Transactions Report

|                             |                                                                                                    |                                                                                                    |                                                                                                    | Report created: 09/26/2014 08:46:00 AM                                                                                                    |                                                                                                    |                                                                                                    |  |  |
|-----------------------------|----------------------------------------------------------------------------------------------------|----------------------------------------------------------------------------------------------------|----------------------------------------------------------------------------------------------------|----------------------------------------------------------------------------------------------------|----------------------------------------------------------------------------------------------------|----------------------------------------------------------------------------------------------------|--|--|
| 60060017                    |                                                                                                    |                                                                                                    |                                                                                                    |                                                                                                    |                                                                                                    |                                                                                                    |  |  |
| 5/2014 12:52:23 PM to       | 09/26/2014 08:36                                                                                                    | 5:13 AM                                                                                                    |                                                                                                    |                                                                                                    |                                                                                                    |                                                                                                    |  |  |
|                             | T.<br>THESE SALES                                                                                                    | HIS IS AN EX<br>WERE NOT .                                                                                                    | CEPTION REP<br>APPROVED BY                                                                                                    | ORT!<br>THE SHELL EPS.                                                                                                    | lana.                                                                                                    |                                                                                                    |  |  |
| CALL TH                     | DEALER WILL MELP                                                                                                    | DESK FOR A                                                                                                    | E CREDIT FOR                                                                                                    | THESE TRANSAC                                                                                                    | TIONS!<br>DCESSING.                                                                                                    |                                                                                                    |  |  |
|                             |                                                                                                    | <b>Unpaid</b>                                                                                                    | Transactions                                                                                                    |                                                                                                    |                                                                                                    |                                                                                                    |  |  |
| Reference Nu<br>Account Num | mber ST<br>ber Ac                                                                                                    | AN<br>count Type                                                                                                    | Termin<br>Messag                                                                                                    | aal Batch<br>ge Type                                                                                                    | Approval Code<br>Overall Result                                                                                                    | Amount                                                                                                    |  |  |
| 56290450<br>XXXX XXXX       | 279<br>XXXX 9526 SG                                                                                                   | 987                                                                                                    | 10<br>Comple                                                                                                    | etion                                                                                                    | 292595<br>From S&F at EOD                                                                                                    | \$3.71                                                                                                    |  |  |
|                             | τ                                                                                                    | Jnpaid Loy:                                                                                                    | alty Transact                                                                                                    | ions                                                                                                    |                                                                                                    |                                                                                                    |  |  |
| Reference Number            | Account Numbe<br>Reward ID                                                                                            | r                                                                                                    | Account Type                                                                                                    | Terminal Batch                                                                                                    | Overall Result                                                                                                    | Amount<br>Reward Amoun                                                                                                    |  |  |
| 56290060                    | xxxxxxxx                                                                                                    | XXXXXX035                                                                                                    | 6                                                                                                    | 0                                                                                                    | Failure                                                                                                    | \$6.08                                                                                                    |  |  |
| 56290066                    | XXXXXXXXXX                                                                                                    | XXXXXX035                                                                                                    | 6                                                                                                    | 0                                                                                                    | Failure                                                                                                    | \$3.89                                                                                                    |  |  |
| 56290150                    |                                                                                                    |                                                                                                    |                                                                                                    | 10                                                                                                    | Failure                                                                                                    | \$8.00                                                                                                    |  |  |
|                             | 856307                                                                                                    |                                                                                                    |                                                                                                    |                                                                                                    |                                                                                                    | \$1.00                                                                                                    |  |  |
|                             | Reward Total                                                                                                    |                                                                                                    |                                                                                                    |                                                                                                    |                                                                                                    | \$1.00                                                                                                    |  |  |
| 56290214                    | 10101010101                                                                                                    |                                                                                                    |                                                                                                    | 10                                                                                                    | Failure                                                                                                    | \$4.35                                                                                                    |  |  |
|                             | 856310                                                                                                    |                                                                                                    |                                                                                                    |                                                                                                    |                                                                                                    | \$1.00                                                                                                    |  |  |
|                             | Reward Total                                                                                                    |                                                                                                    |                                                                                                    |                                                                                                    |                                                                                                    | \$1.00                                                                                                    |  |  |
| 56290451                    | XXXXXXXXXX                                                                                                    | XX0011                                                                                                    | LK                                                                                                    | 10                                                                                                    | From S&F at EOD                                                                                                    | \$4.71                                                                                                    |  |  |
|                             | 203312                                                                                                    |                                                                                                    |                                                                                                    |                                                                                                    |                                                                                                    | \$1.18                                                                                                    |  |  |
|                             | 856307                                                                                                    |                                                                                                    |                                                                                                    |                                                                                                    |                                                                                                    | \$1.00                                                                                                    |  |  |
|                             | Reference Num           56290060         56290060         56290150           56290150         5629014         5629014 | T<br>THESE SALES<br>THE DEALER WILL N<br>CALL THE SHELL HELP<br>Reference Number ST<br>Account Number Ac<br>56290450 277<br>XXXX XXXX XXXX 9526 SG<br>U<br>Reference Number Account Number<br>Reward ID<br>56290060 XXXXXXXXX<br>56290150 856307<br>Reward Total<br>56290451 XXXXXXXXX<br>263312<br>856307<br>Reward Total<br>56290451 XXXXXXXXX | THIS IS AN EX<br>THESE SALES WERE NOT<br>THE DEALER WILL NOT RECEIVI<br>CALL THE SHELL HELP DESK FOR A<br>Unpaid<br>Reference Number STAN<br>Account Number Account Type<br>56290450 27987<br>XXXX XXXX XXXX 9526 SG<br>Unpaid Loy:<br>Reference Number Reward ID<br>56290060 XXXXXXXXXXXXXXXXXXX35<br>56290150 856307<br>Reward Total<br>56290214 856310<br>Reward Total<br>56290451 XXXXXXXXXXXXXX011<br>263312<br>856307<br>Reward Total<br>56290451 XXXXXXXXXXXXXX011<br>263312<br>856307<br>Reward Total | THIS IS AN EXCEPTION REP<br>THESE SALES WERE NOT APPROVED BY<br>THE DEALER WILL NOT RECEIVE CREDIT FOR<br>CALL THE SHELL HELP DESK FOR ASSISTANCE WI<br>Unpaid Transactions<br>Reference Number STAN Termin<br>Account Number Account Type Messay<br>56290450 27987 10<br>XXXX XXXX XXXX 9526 SG Comple<br>Unpaid Loyalty Transact<br>Reference Number Account Number Account Type<br>Reward ID<br>56290060 XXXXXXXXXXXXXXX356<br>56290150 856307<br>Reward Total<br>56290451 XXXXXXXXXXXXXXXXX356<br>5629014<br>56290451 XXXXXXXXXXXXXXXXXXXXXXXXXXXXXXXXXXXX | THIS IS AN EXCEPTION REPORT:       THIS IS AN EXCEPTION REPORT:       THE SEALES WERE NOT APPROVED BY THE SHELL EPS.       THE DEALER WILL NOT RECEIVE CREDIT FOR THESE TRANSAC       CALL THE SHELL HELP DESK FOR ASSISTANCE WITH MANUAL PRO       CALL THE SHELL HELP DESK FOR ASSISTANCE WITH MANUAL PRO       CALL THE SHELL HELP DESK FOR ASSISTANCE WITH MANUAL PRO       CALL THE SHELL HELP DESK FOR ASSISTANCE WITH MANUAL PRO       CALL THE SHELL HELP DESK FOR ASSISTANCE WITH MANUAL PRO       Stan       Terminal Batch       Account Type       Message Type       56290450     27987     10       XXXXX XXXX XXXX 9526 SG     Completion       Completion       Stand Loyalty Transactions       Reference Number     Account Number       Recount Type       Terminal Batch       S6290060     XXXXXXXXXXXXXXXXXXXXXXXXXXXXXXXXXXXX | STADIA 12:52:25 PM 10 09/20/2014 08:36:13 AM         THIS IS AN EXCEPTION REPORT!<br>THESE SALES WERE NOT APPROVED BY THE SHELL EPS.<br>THE DEALER WILL NOT RECEIVE CREDIT FOR THESE TRANSACTIONS!<br>CALL THE SHELL HELP DESK FOR ASSISTANCE WITH MANUAL PROCESSING.         Unpaid Transactions         Reference Number       STAN       Terminal Batch       Approval Code         Account Type       Message Type       Overall Result         56290450       27987       10       292595         XXXX XXXX XXXX 9526 SG       Completion       From S&F at EOD         Unpaid Loyality Transactions         Se290060       XXXXXXXXXXXXXXXXX356       0       Failure         Se30006       XXXXXXXXXXXXXXXXXXXX356       0       Failure         56290060       XXXXXXXXXXXXXXXXXXX356       0       Failure       56290060       SXXXXXXXXXXXXXXXXXXXXX356       0       Failure       56290130       10       Failure       5629014       856307       Eward Total       10       Failure       5629014       56310       Reward Total       10       Form S&F at EOD       263312       856312       826312       826312       826312       826312 |  |  |

#### **Outdoor EMV Configuration Report**

The Outdoor EMV Configuration Report provides information governing how EMV chip card transactions occur outside at the dispensers.

#### Figure 6: Outdoor EMV Configuration Report

| Global Paramet                                                                                                    | ers                                                                                  |                                                                                                    |                                                                       |
|----------------------------------------------------------------------------------------------------|--------------------------------------------------------------------------------------|----------------------------------------------------------------------------------------------------|-----------------------------------------------------------------------|
| EMV Enabled:                                                                                                    | True                                                                                 | Config Version:                                                                                                    | 22.0                                                                  |
| Term Type:                                                                                                    | 25                                                                                   | Addl Capability:                                                                                                    | 6000F01001                                                            |
| Term Country:                                                                                                    | 840                                                                                  | Trans Currency:                                                                                                    | 840                                                                   |
| Trans Curr Exp:                                                                                                    | 2                                                                                    | Merch Cat Code:                                                                                                    | 5541                                                                  |
| Trans Cat Code:                                                                                                    | R                                                                                    | Terminal ID:                                                                                                    | 000                                                                   |
| Merchant ID:                                                                                                    | 0                                                                                    | Acquirer ID:                                                                                                    | 476173                                                                |
| Prefer US Common<br>Debit:                                                                                                    | Тгие                                                                                 |                                                                                                    |                                                                       |
| AID Parameter                                                                                                    | s                                                                                    |                                                                                                    |                                                                       |
| AID Parameter                                                                                                    | s                                                                                    | AMERICAN EXPRESS CREDIT                                                                                                    |                                                                       |
| AID Parameter                                                                                                    | s<br>2                                                                               | AMERICAN EXPRESS CREDIT<br>(AID: A00000002501)                                                                                                    |                                                                       |
| AID Parameter<br>Term Type:                                                                                                    | s 25                                                                                 | AMERICAN EXPRESS CREDIT<br>(AID: A00000002501)<br>Term Capability:                                                                                                    | 6098C8                                                                |
| AID Parameter<br>Term Type:<br>Term Country:                                                                                                    | s<br>25<br>840                                                                       | AMERICAN EXPRESS CREDIT<br>(AID: A0000002501)<br>Term Capability:<br>Trans Currency:                                                                                                    | 6098C8<br>840                                                         |
| AID Parameter<br>Term Type:<br>Term Country:<br>Addi Capability:                                                                                                    | s<br>25<br>840<br>6000F01001                                                         | AMERICAN EXPRESS CREDIT<br>(AID: A00000002501)<br>Term Capability:<br>Trans Currency:<br>Merch Cat Code:                                                                                                    | 6098C8<br>840<br>5541                                                 |
| AID Parameter<br>Term Type:<br>Term Country:<br>Addi Capability:<br>TAC Default:                                                                                                    | s<br>25<br>840<br>6000F01001<br>CC00FC\$000                                          | AMERICAN EXPRESS CREDIT<br>(AID: A00000002501)<br>Term Capability:<br>Trans Currency:<br>Merch Cat Code:<br>TAC Denial:                                                                                                    | 6098C8<br>840<br>5541<br>000000000                                    |
| AID Parameter<br>Term Type:<br>Term Country:<br>Addl Capability:<br>TAC Default:<br>TAC Online:                                                                                                | s<br>25<br>840<br>6000F01001<br>CC00FC8000<br>CC00FC8000                             | AMERICAN EXPRESS CREDIT<br>(AID: A00000002501)<br>Term Capability:<br>Trans Currency:<br>Merch Cat Code:<br>TAC Denial:<br>Partial Select:                                                                                 | 6098C8<br>840<br>5541<br>000000000<br>True                            |
| AID Parameter<br>Term Type:<br>Term Country:<br>Addl Capability:<br>TAC Default:<br>TAC Online:<br>Trans Curr Exp:                                                                             | s<br>25<br>840<br>6000F01001<br>CC00FC\$000<br>CC00FC\$000                           | AMERICAN EXPRESS CREDIT<br>(AID: A00000002501)<br>Term Capability:<br>Trans Currency:<br>Merch Cat Code:<br>TAC Denial:<br>Partial Select:<br>Trans Cat Code:                                                              | 6098C8<br>840<br>5541<br>000000000<br>True<br>R                       |
| AID Parameter<br>Term Type:<br>Term Country:<br>Addl Capability:<br>TAC Default:<br>TAC Online:<br>Trans Curr Exp:<br>App Ver Num Pri:                                                         | s<br>25<br>840<br>6000F01001<br>CC00FC8000<br>CC00FC8000<br>0001                     | AMERICAN EXPRESS CREDIT<br>(AID: A00000002501)<br>Term Capability:<br>Trans Currency:<br>Merch Cat Code:<br>TAC Denial:<br>Partial Select:<br>Trans Cat Code:<br>App Ver Num Sec:                                          | 6098C8<br>840<br>5541<br>000000000<br>True<br>R<br>0001               |
| AID Parameter<br>Term Type:<br>Term Country:<br>Addl Capability:<br>TAC Default:<br>TAC Online:<br>Trans Curr Exp:<br>App Ver Num Pri:<br>Term Floor Lim:                                      | s<br>25<br>840<br>6000F01001<br>CC00FC\$000<br>CC00FC\$000<br>0001<br>0              | AMERICAN EXPRESS CREDIT<br>(AID: A00000002501)<br>Term Capability:<br>Trans Currency:<br>Merch Cat Code:<br>TAC Denial:<br>Partial Select:<br>Trans Cat Code:<br>App Ver Num Sec:<br>Rand Sel Thresh:                      | 6098C8<br>840<br>5541<br>000000000<br>True<br>R<br>0001<br>1250       |
| AID Parameter<br>Term Type:<br>Term Country:<br>Addl Capability:<br>TAC Default:<br>TAC Online:<br>Trans Curr Exp:<br>App Ver Num Pri:<br>Term Floor Lim:<br>Rand Sel Max%:                    | s<br>25<br>840<br>6000F01001<br>CC00FC\$000<br>CC00FC\$000<br>0001<br>0<br>25        | AMERICAN EXPRESS CREDIT<br>(AID: A00000002501)<br>Term Capability:<br>Trans Currency:<br>Merch Cat Code:<br>TAC Denial:<br>Partial Select:<br>Trans Cat Code:<br>App Ver Num Sec:<br>Rand Sel Thresh:<br>Rand Sel Target%: | 6098C8<br>840<br>5541<br>000000000<br>True<br>R<br>0001<br>1250<br>10 |
| AID Parameter<br>Term Type:<br>Term Country:<br>Addi Capability:<br>TAC Default:<br>TAC Online:<br>Trans Curr Exp:<br>App Ver Num Pri:<br>Term Floor Lim:<br>Rand Sel Max%:<br>AllowPINBypass: | s<br>25<br>840<br>6000F01001<br>CC00FC8000<br>CC00FC8000<br>0001<br>0<br>25<br>False | AMERICAN EXPRESS CREDIT<br>(AID: A00000002501)<br>Term Capability:<br>Trans Currency:<br>Merch Cat Code:<br>TAC Denial:<br>Partial Select:<br>Trans Cat Code:<br>App Ver Num Sec:<br>Rand Sel Target%:<br>Acquirer ID:     | 6098C8<br>840<br>5541<br>000000000<br>True<br>R<br>0001<br>1250<br>10 |

# **CWS: Network Functions**

At the Cashier Workstation (CWS) idle screen, when the cashier selects **More > Network** Functions or selects the Network Status key, the CWS displays the Network Status screen and network function keys. The Network Status screen displays the name and status of each network communicating with the Passport system, along with the network function keys:

- · Network Check
- Gift Card Balance
- E-mail

#### 2.5 1 2 3 0 0 in 3-ite 4 5 6 MI MA TTT. Gift Can Gift Care Gift Card 9 8 7 Cancel Begin Transaction 0 0 00 CLR PLU O

Figure 7: CWS Idle Screen - Network Functions or Network Status

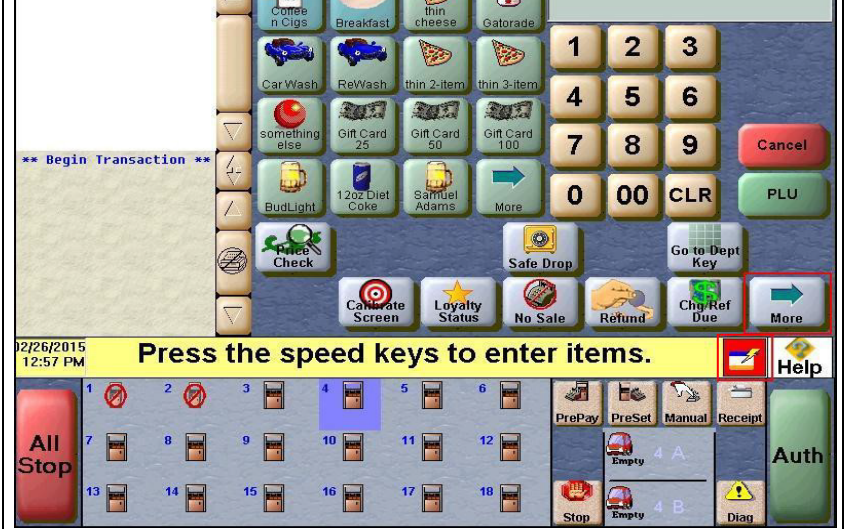

#### Figure 8: Network Status Screen with Network Functions Keys

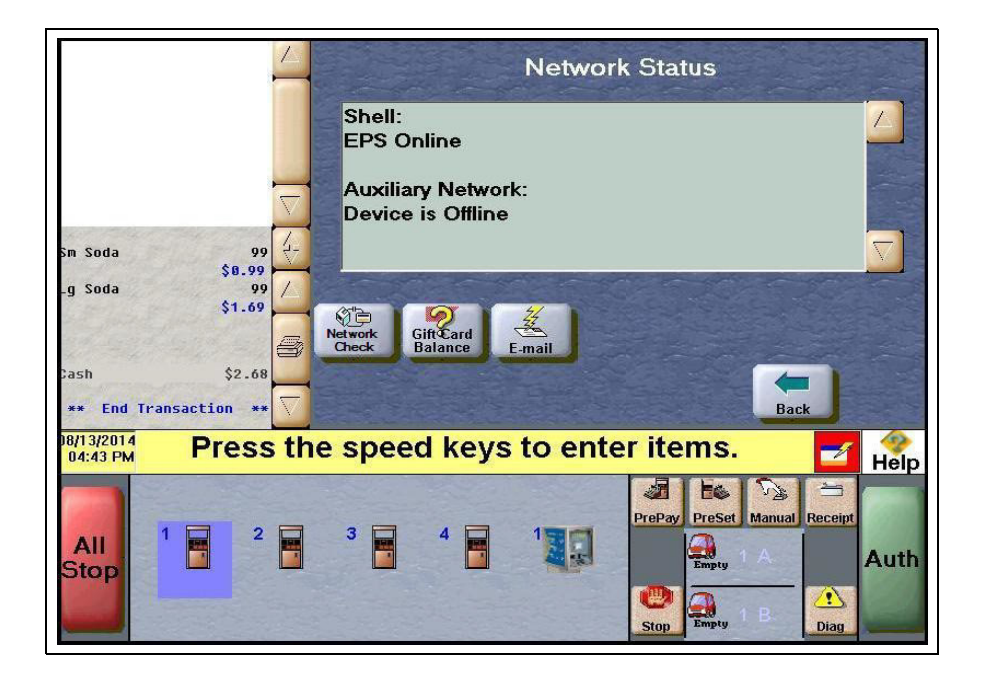

#### **Checking Network Status**

The cashier performs Network Check to determine the status of the connection between the Passport system, the Shell Vantage EPS device, and Shell payment network.

To perform a Network Check, proceed as follows:

- 1 Select More and then select Network Functions or Network Status. The Network Status screen opens.
- 2 Select Network Check. The status is displayed on the yellow message bar.

Figure 9: CWS: Network Check Completed Successfully

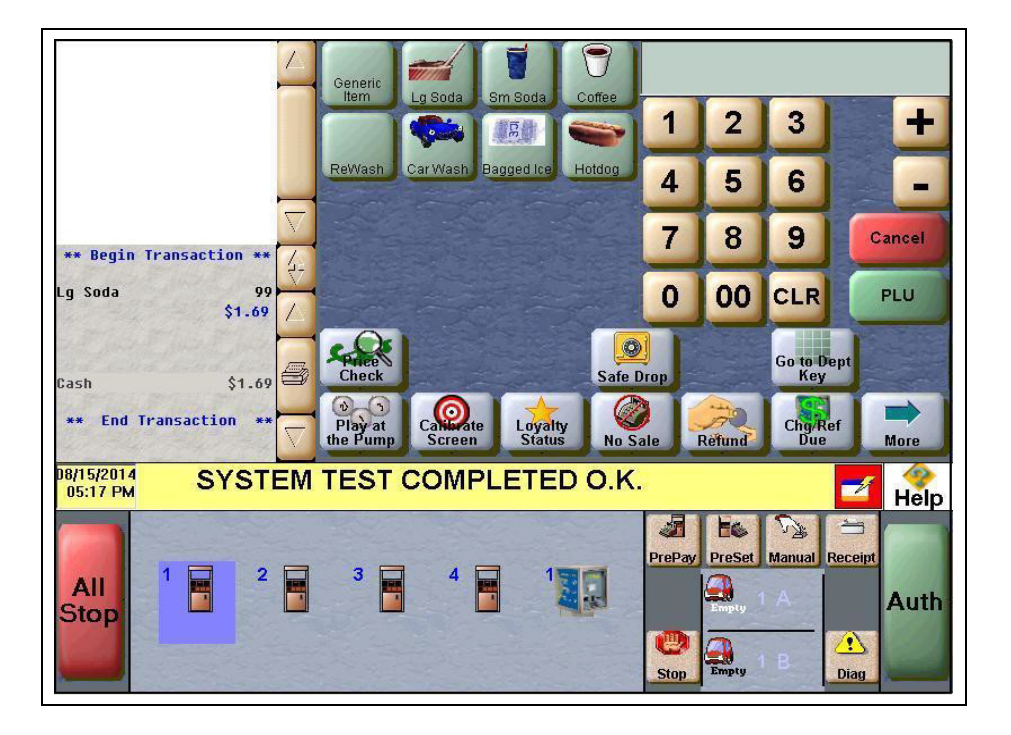

#### **Gift Card Balance**

The cashier selects the Gift Card Balance key to request a card balance on behalf of the customer. The CWS displays cashier information or instructions the Passport system receives from the Shell Vantage EPS. The Pin Pad displays customer instructions to swipe the gift card. The customer swipes the card on the Pin Pad magnetic stripe reader. The Shell Vantage EPS returns the card balance response, which may include customer messaging that displays on the Pin Pad and customer receipt text, typically the card balance amount.

The CWS yellow message bar does not display card balance information and the CWS receipt queue only displays an indication as to whether the response from the Shell Vantage EPS was approved or declined. If the cashier uses the Receipt Search function for the Gift Card Balance transaction, the resulting receipt detail reflects what the Shell Vantage EPS returned in the Store version of the receipt. The Passport system does not keep or display card balance information.

## E-mail

The cashier selects the E-mail function key to view Shell network e-mail. When the cashier selects the E-mail function key, the Passport system displays prompting received from the Shell Vantage EPS, which may include a listing of available e-mails. If the cashier selects an e-mail from the list to print, the Passport prints the e-mail to the receipt printer assigned to the client at which the cashier is performing the e-mail request. *Note: You can only receive e-mail; you cannot send.* 

## **Checking Network Status**

The Network Status tool allows you to view a record of network events, such as communication errors that occurred. The Passport system assigns a severity rating (low, medium, and high) to each network event.

| Color  | Rating |  |
|--------|--------|--|
| Green  | Low    |  |
| Yellow | Medium |  |
| Red    | High   |  |

If multiple events occur, the Network Status icon shows the color of the highest rated event.

# **Appendix A: Passport Fuel Product Codes**

It is very important as part of an initial Passport installation for the ASC to assign correct fuel product codes to all fuel grades in **MWS** > **Set Up** > **Forecourt** > **Forecourt Installation** > **Assign Network Codes**. Incorrect assignment of fuel product codes can cause declined fuel transactions. In addition, the Shell network and loyalty providers may offer customer discounts based on the fuel grade purchased.

The following is the list of Passport fuel grade descriptions and their associated fuel product code. If you have a question about what product code to assign a particular fuel grade, contact Shell Technical Support by calling **1-866-HISHELL (447-4355)** and follow the prompts.

| Unleaded 1 (Unleaded Regular)001Unleaded 2 (Unleaded Plus)002Unleaded 3 (Unleaded Super)003Unleaded 4004Unleaded 5005Do not use006 - 010Unleaded Ethanol 5.7% blend (Unleaded Plus Ethanol 5.7% blend)011Unleaded Plus Ethanol 5.7% blend (Unleaded Plus Ethanol 5.7% blend)012Super Unleaded Ethanol 5.7% blend (Unleaded Plus Ethanol 5.7% blend)013Unleaded Ethanol 7.7% blend (Unleaded Plus Ethanol 7.7% blend)014Unleaded Ethanol 7.7% blend (Unleaded Plus Ethanol 7.7% blend)015Do not use016 - 018Regular Diesel #2019Premium Diesel #2020Diesel #1 (Regular Diesel #1)021Compressed Natural Gas023Liquid Propane Gas024Do not use025E-85026                                                                                                    |
|----------------------------------------------------------------------------------------------------|
| Unleaded 2 (Unleaded Plus)002Unleaded 3 (Unleaded Super)003Unleaded 4004Unleaded 5005Do not use006 - 010Unleaded Ethanol 5.7% blend (Unleaded Plus Ethanol 5.7% blend)011Unleaded Plus Ethanol 5.7% blend (Unleaded Plus Ethanol 5.7% blend)012Super Unleaded Ethanol 5.7% blend (Unleaded Plus Ethanol 5.7% blend)013Unleaded Ethanol 7.7% blend (Unleaded Plus Ethanol 7.7% blend)014Unleaded Plus Ethanol 7.7% blend (Unleaded Plus Ethanol 7.7% blend)015Do not use016 - 018Regular Diesel #2020Diesel #1 (Regular Diesel #1)021Compressed Natural Gas022Liquid Propane Gas023Liquid Natural Gas024Do not use025                                                                                                    |
| Unleaded 3 (Unleaded Super)         003           Unleaded 4         004           Unleaded 5         005           Do not use         006 - 010           Unleaded Ethanol 5.7% blend (Unleaded Plus Ethanol 5.7% blend)         011           Unleaded Plus Ethanol 5.7% blend (Unleaded Plus Ethanol 5.7% blend)         012           Super Unleaded Ethanol 5.7% blend (Unleaded Plus Ethanol 5.7% blend)         013           Unleaded Plus Ethanol 7.7% blend (Unleaded Plus Ethanol 7.7% blend)         014           Unleaded Plus Ethanol 7.7% blend (Unleaded Plus Ethanol 7.7% blend)         015           Do not use         016 - 018           Regular Diesel #2         019           Premium Diesel #2         020           Diesel #1 (Regular Diesel #1)         021           Compressed Natural Gas         022           Liquid Propane Gas         024           Do not use         024 |
| Unleaded 4         004           Unleaded 5         005           Do not use         006 - 010           Unleaded Ethanol 5.7% blend (Unleaded Plus Ethanol 5.7% blend)         011           Unleaded Plus Ethanol 5.7% blend (Unleaded Plus Ethanol 5.7% blend)         012           Super Unleaded Ethanol 5.7% blend (Unleaded Plus Ethanol 5.7% blend)         013           Unleaded Ethanol 7.7% blend (Unleaded Plus Ethanol 7.7% blend)         014           Unleaded Plus Ethanol 7.7% blend (Unleaded Plus Ethanol 7.7% blend)         015           Do not use         016 - 018           Regular Diesel #2         019           Premium Diesel #2         020           Diesel #1 (Regular Diesel #1)         021           Compressed Natural Gas         022           Liquid Propane Gas         023           Liquid Natural Gas         024           Do not use         025               |
| Unleaded 5         005           Do not use         006 - 010           Unleaded Ethanol 5.7% blend (Unleaded Plus Ethanol 5.7% blend)         011           Unleaded Plus Ethanol 5.7% blend (Unleaded Plus Ethanol 5.7% blend)         012           Super Unleaded Ethanol 5.7% blend (Unleaded Super Ethanol 5.7% blend)         013           Unleaded Ethanol 7.7% blend (Unleaded Plus Ethanol 7.7% blend)         014           Unleaded Plus Ethanol 7.7% blend (Unleaded Plus Ethanol 7.7% blend)         015           Do not use         016 - 018           Regular Diesel #2         019           Premium Diesel #2         020           Diesel #1 (Regular Diesel #1)         021           Compressed Natural Gas         023           Liquid Natural Gas         024           Do not use         025                                                                                        |
| Do not use006 - 010Unleaded Ethanol 5.7% blend (Unleaded Plus Ethanol 5.7% blend)011Unleaded Plus Ethanol 5.7% blend (Unleaded Plus Ethanol 5.7% blend)012Super Unleaded Ethanol 5.7% blend (Unleaded Super Ethanol 5.7% blend)013Unleaded Ethanol 7.7% blend (Unleaded Plus Ethanol 7.7% blend)014Unleaded Plus Ethanol 7.7% blend (Unleaded Plus Ethanol 7.7% blend)015Do not use016 - 018Regular Diesel #2019Premium Diesel #2020Diesel #1 (Regular Diesel #1)021Compressed Natural Gas022Liquid Propane Gas023Liquid Natural Gas024Do not use025E-85026                                                                                                    |
| Unleaded Ethanol 5.7% blend (Unleaded Plus Ethanol 5.7% blend)011Unleaded Plus Ethanol 5.7% blend (Unleaded Plus Ethanol 5.7% blend)012Super Unleaded Ethanol 5.7% blend (Unleaded Super Ethanol 5.7% blend)013Unleaded Ethanol 7.7% blend (Unleaded Plus Ethanol 7.7% blend)014Unleaded Plus Ethanol 7.7% blend (Unleaded Plus Ethanol 7.7% blend)015Do not use016 - 018Regular Diesel #2020Diesel #1 (Regular Diesel #1)021Compressed Natural Gas022Liquid Propane Gas023Liquid Natural Gas024Do not use025E-85026                                                                                                    |
| Unleaded Plus Ethanol 5.7% blend (Unleaded Plus Ethanol 5.7% blend)012Super Unleaded Ethanol 5.7% blend (Unleaded Super Ethanol 5.7% blend)013Unleaded Ethanol 7.7% blend (Unleaded Plus Ethanol 7.7% blend)014Unleaded Plus Ethanol 7.7% blend (Unleaded Plus Ethanol 7.7% blend)015Do not use016 - 018Regular Diesel #2019Premium Diesel #2020Diesel #1 (Regular Diesel #1)021Compressed Natural Gas022Liquid Propane Gas023Liquid Natural Gas024Do not use025E-85026                                                                                                    |
| Super Unleaded Ethanol 5.7% blend (Unleaded Super Ethanol 5.7% blend)013Unleaded Ethanol 7.7% blend (Unleaded Plus Ethanol 7.7% blend)014Unleaded Plus Ethanol 7.7% blend (Unleaded Plus Ethanol 7.7% blend)015Do not use016 - 018Regular Diesel #2020Premium Diesel #2020Diesel #1 (Regular Diesel #1)021Compressed Natural Gas022Liquid Propane Gas023Liquid Natural Gas024Do not use025E-85026                                                                                                    |
| Unleaded Ethanol 7.7% blend (Unleaded Plus Ethanol 7.7% blend)014Unleaded Plus Ethanol 7.7% blend (Unleaded Plus Ethanol 7.7% blend)015Do not use016 - 018Regular Diesel #2019Premium Diesel #2020Diesel #1 (Regular Diesel #1)021Compressed Natural Gas022Liquid Propane Gas023Liquid Natural Gas024Do not use025E-85026                                                                                                    |
| Unleaded Plus Ethanol 7.7% blend (Unleaded Plus Ethanol 7.7% blend)015Do not use016 - 018Regular Diesel #2019Premium Diesel #2020Diesel #1 (Regular Diesel #1)021Compressed Natural Gas022Liquid Propane Gas023Liquid Natural Gas024Do not use025E-85026                                                                                                    |
| Do not use016 - 018Regular Diesel #2019Premium Diesel #2020Diesel #1 (Regular Diesel #1)021Compressed Natural Gas022Liquid Propane Gas023Liquid Natural Gas024Do not use025E-85026                                                                                                    |
| Regular Diesel #2019Premium Diesel #2020Diesel #1 (Regular Diesel #1)021Compressed Natural Gas022Liquid Propane Gas023Liquid Natural Gas024Do not use025E-85026                                                                                                    |
| Premium Diesel #2020Diesel #1 (Regular Diesel #1)021Compressed Natural Gas022Liquid Propane Gas023Liquid Natural Gas024Do not use025E-85026                                                                                                    |
| Diesel #1 (Regular Diesel #1)021Compressed Natural Gas022Liquid Propane Gas023Liquid Natural Gas024Do not use025E-85026                                                                                                    |
| Compressed Natural Gas022Liquid Propane Gas023Liquid Natural Gas024Do not use025E-85026                                                                                                    |
| Liquid Propane Gas023Liquid Natural Gas024Do not use025E-85026                                                                                                    |
| Liquid Natural Gas024Do not use025E-85026                                                                                                    |
| Do not use         025           E-85         026                                                                                                    |
| E-85 026                                                                                                    |
|                                                                                                    |
| Unleaded-Reformulated 1 027                                                                                                    |
| Unleaded-Reformulated 2 028                                                                                                    |
| Unleaded-Reformulated 3 029                                                                                                    |
| Unleaded-Reformulated 4 030                                                                                                    |
| Unleaded-Reformulated 5 031                                                                                                    |
| Diesel Off-Road (#1 and #2 Non-Taxable) 032                                                                                                    |
| Ultra Low Sulfur Diesel Off-Road (Non-Taxable)     033       [Diesel Off-Road (Non-Taxable)]     033                                                                                                    |
| Biodiesel Blend Off-Road (Non-Taxable) 034                                                                                                    |
| Do not use 035                                                                                                    |
| Racing Fuel 036                                                                                                    |
| Do not use 037 – 040                                                                                                    |

| Passport Fuel Grade Description (Other Description)              | Product Code |
|------------------------------------------------------------------|--------------|
| Undefined Fuel 037 – 098 [Unleaded Super Ethanol (7.7% Blend)]   | 041          |
| Undefined Fuel 037 – 098 [Unleaded Ethanol (10% Blend)]          | 042          |
| Undefined Fuel 037 – 098 [Unleaded Plus Ethanol (10% Blend)]     | 043          |
| Undefined Fuel 037 – 098 [Unleaded Super Ethanol (10% Blend)]    | 044          |
| B2 Diesel Blend 2% BioDiesel                                     | 045          |
| B5 Diesel Blend 5% BioDiesel                                     | 046          |
| B10 Diesel Blend 10% BioDiesel                                   | 047          |
| B11 Diesel Blend 11% BioDiesel                                   | 048          |
| B15 Diesel Blend 15% BioDiesel                                   | 049          |
| B20 Diesel Blend 20% BioDiesel                                   | 050          |
| B100 Diesel Blend 100% BioDiesel                                 | 051          |
| Do not use                                                       | 052 – 061    |
| Undefined Fuel 037 – 098 [DEF (Diesel Exhaust Fluid)]            | 062          |
| Undefined Fuel 037 – 098 (Premium Diesel #1)                     | 063          |
| Undefined Fuel 037 – 098 [Unleaded Ethanol (15% Blend)]          | 064          |
| Undefined Fuel 037 – 098 [Unleaded Plus Ethanol (15% Blend)]     | 065          |
| Undefined Fuel 037 – 098 [Unleaded Super Ethanol (15% Blend)]    | 066          |
| Undefined Fuel 037 – 098 (Premium Diesel Blend <20% Biodiesel)   | 067          |
| Undefined Fuel 037 – 098 (Premium Diesel Blend >= 20% Biodiesel) | 068          |
| Undefined Fuel 037 – 098 (B75 Diesel Blend 75% Biodiesel)        | 069          |
| Undefined Fuel 037 – 098 (B99 Diesel Blend 99% Biodiesel)        | 070          |
| Do not use                                                       | 071 – 098    |
| Miscellaneous Fuel                                               | 099          |
| Do not use                                                       | 100 – 149    |
| Jet Fuel                                                         | 150          |
| Aviation Fuel Regular                                            | 151          |
| Aviation Fuel Premium                                            | 152          |
| Aviation Fuel JP8                                                | 153          |
| Aviation Fuel 4                                                  | 154          |
| Aviation Fuel 5                                                  | 155          |
| Do not use                                                       | 156 - 173    |
| Miscellaneous Aviation Fuel                                      | 174          |
| Do not use                                                       | 175 – 224    |
| Marine Fuel 1                                                    | 225          |
| Marine Fuel 2                                                    | 226          |
| Marine Fuel 3                                                    | 227          |
| Marine Fuel 4                                                    | 228          |
| Marine Fuel 5                                                    | 229          |
| Marine – Other                                                   | 230          |
| Do not use                                                       | 231 – 248    |
| Miscellaneous Marine Fuel                                        | 249          |

| Passport Fuel Grade Description (Other Description)              | Product Code |
|------------------------------------------------------------------|--------------|
| Do not use                                                       | 250 – 299    |
| Kerosene – Low Sulfur                                            | 300          |
| White Gas                                                        | 301          |
| Heating Oil                                                      | 302          |
| Do not use                                                       | 303          |
| Other Fuel (Non-Taxable)                                         | 304          |
| Kerosene – Ultra Low Sulfur                                      | 305          |
| Kerosene – Low Sulfur (Non-Taxable)                              | 306          |
| Kerosene – Ultra Low Sulfur (Non-Taxable)                        | 307          |
| Do not use                                                       | 308 – 310    |
| Undefined Other Fuel 305 – 398 (Biodiesel Blend 2% Off-Road)     | 311          |
| Undefined Other Fuel 305 – 398 (Biodiesel Blend 5% Off-Road)     | 312          |
| Undefined Other Fuel 305 – 398 (Biodiesel Blend 10% Off-Road)    | 313          |
| Undefined Other Fuel 305 – 398 (Biodiesel Blend 11% Off-Road)    | 314          |
| Undefined Other Fuel 305 – 398 (Biodiesel Blend 15% Off-Road)    | 315          |
| Undefined Other Fuel 305 – 398 (Biodiesel Blend 20% Off-Road)    | 316          |
| Undefined Other Fuel 305 – 398 (Diesel #1 Off-Road)              | 317          |
| Undefined Other Fuel 305 – 398 (Diesel #2 Off-Road)              | 318          |
| Undefined Other Fuel 305 – 398 (Diesel #1 Premium Off-Road)      | 319          |
| Undefined Other Fuel 305 – 398 (Diesel #2 Premium Off-Road)      | 320          |
| Do not use                                                       | 321          |
| Undefined Other Fuel 305 – 398 (Unleaded Ethanol Blends E16-E84) | 322          |
| Undefined Other Fuel 305 – 398 (Low Octane Unleaded)             | 323          |
| Undefined Other Fuel 305 – 398 [Blended Diesel (#1 and #2)]      | 324          |
| Do not use                                                       | 325 - 398    |
| Miscellaneous Other Fuel                                         | 399          |

# Appendix B: ASC Instructions for Upgrading to Passport V12

This section provides Shell-specific information to the ASC for upgrading to Passport V12.

#### Before beginning the upgrade

Refer to the following check list to ensure performance of all before upgrading.

| Step | Task Description                                                                                                    | Done |
|------|----------------------------------------------------------------------------------------------------|------|
| 1    | <b>Dispenser Software and Firmware</b><br>Ensure all dispenser software and firmware meet applicable requirements to<br>support loyalty and other fuel discounting functionality, including support of \$0.000<br>PPU.                                                                                                    |      |
| 2    | <b>Register Set Up</b><br>Verify in <b>Register Set Up</b> that the Register Number assigned to each client is 99 or<br>less. If the Register Number is greater than 99, assign register numbers within the<br>limits of 001 and 099 before beginning the upgrade.                                                                                                    |      |
| 3    | Perform Store Close<br>Close all tills and perform Store Close.                                                                                                    |      |
| 4    | BOS<br>If the store uses back office software, ask the store manager to upload Passport<br>XML Gateway back office files to the BOS                                                                                                    |      |
| 5    | <ul> <li>Network Reports</li> <li>Print the Network Configuration Report.</li> <li>Assist the store manager in printing all network reports he needs for accounting and network settlement.</li> <li>Review all Store and Forward reports to ensure all Shell and Auxiliary Network transactions have completed.</li> <li>Print the Uncompleted Pre-Authorization Transactions Report. If it contains transaction entries, show the report to the store manager. The entries on this report are for lost or stuck CRIND transactions and may indicate a problem. Ask the store manager if you should print the secure version of the report.</li> </ul> |      |

# Appendix C: Shell Vantage EPS Reports User Guide

Shell Oil Products US provides the contents of Appendix C as an aid to the merchant for understanding Shell Vantage EPS device reports. Contact Shell for further assistance or updates.

For any queries related to Shell Vantage, proceed as follows:

#### Screen/prompt changes:

- The debit option will be removed from the home screen when outdoor EMV is enabled.
- The "Is this a debit card?" prompt will no longer be seen when outdoor EMV is enabled.

#### **Functionality:**

- Customers will not be able to start fueling until the card is removed from the card reader.
- Non-chip cards are still accepted. The magnetic strip must be facing the right. Follow the dispenser instructions/images.
- Dispensers with vertical card readers (FlexPay<sup>™</sup> II) will clamp the card when inserted. If the card is removed prior to completing processing, screen instructions will prompt the customer to re-insert the card.
- Dispensers with horizontal card readers (FlexPay IV) will not clamp the card when inserted. If the card is removed prior to completion of processing, screen instructions will prompt the customer to re-insert the card.

#### **Credit cards:**

- Chip-enabled credit cards will no longer prompt for zip code entry.
- Some chip-enabled credit cards may prompt for the PIN at the dispensers. If a customer does not know their PIN, instruct them to contact their issuer (bank).

#### **Debit cards:**

- Customers are still able to process debit cards as credit by pressing **ENTER** when prompted for PIN.
- If a customer skips PIN entry on a debit card and the card is declined, instruct them to contact their issuer (bank).

#### Other:

- Receipts printed outside will contain chip details, similar to indoor receipts (AUTH, INV, Mode, AID, TVR, etc.)
- Receipts print at the CRIND when the customer uses his EMV chip card, but cancels the transaction before fueling.

# Appendix D: Secure Zone Router (SZR) Topology

For a new Passport installation using a SZR, the network topology should be set up as per Figure 22 given below. Refer to MDE-5382 Secure Zone Router (Acumera) Installation Instructions for installation details.

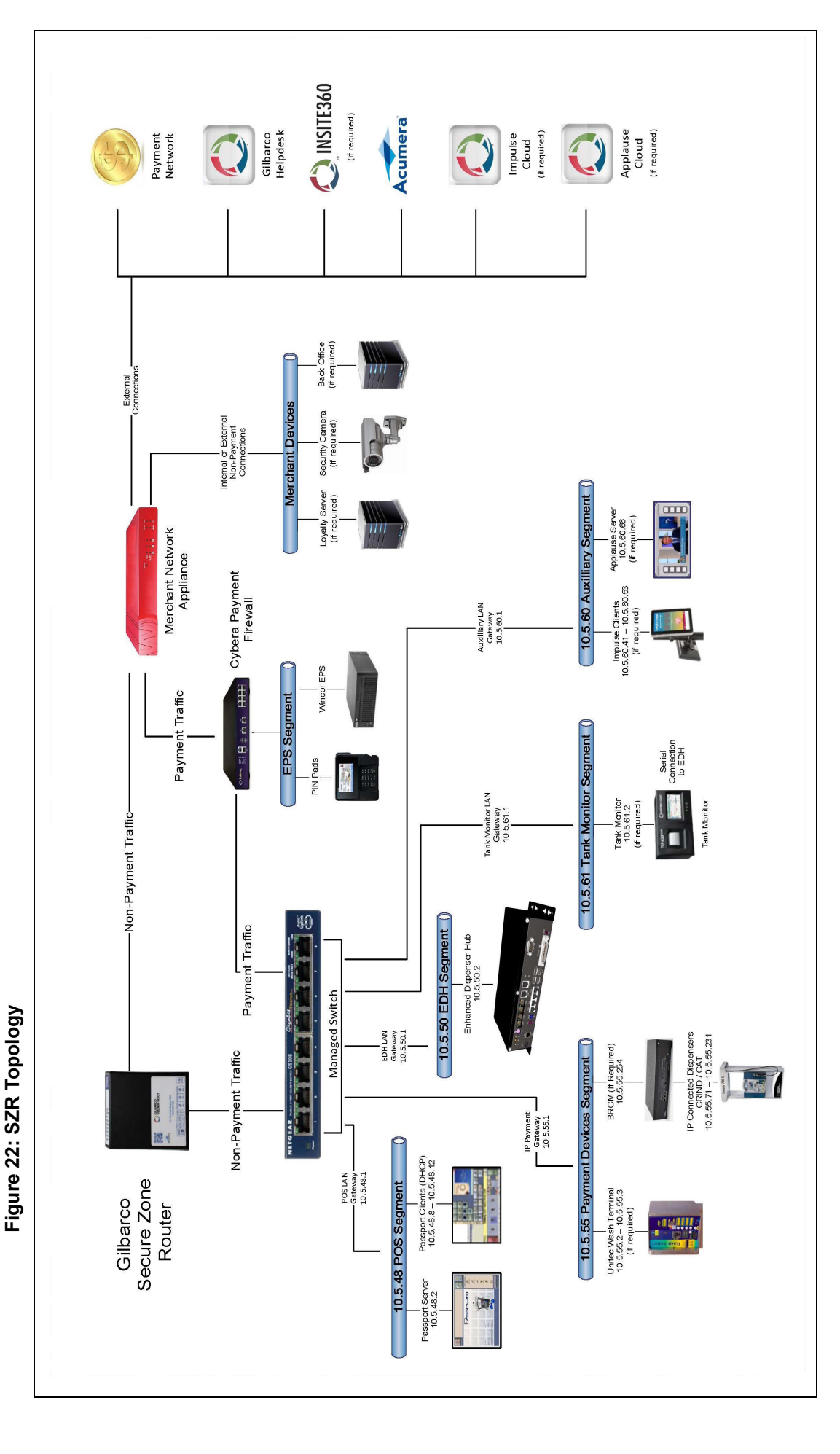

This page is intentionally left blank.

 $CRIND^{\circledast}$  and Gilbarco<sup>®</sup> are registered trademarks of Gilbarco Inc. Cybera<sup>®</sup> is a registered trademark of Cybera Inc.  $EMV^{\circledast}$  is a registered trademark of EMVCo LLC. Europay<sup>®</sup> and MasterCard<sup>®</sup> are registered trademarks of MasterCard International Inc.  $FlexPay^{TM}$  is a trademark of Gilbarco Inc.  $GOLD^{SM}$  is a service mark of Gilbarco Inc.  $Passport^{TM}$  is trademarks of Gilbarco Inc. Shell<sup>®</sup> is a registered trademark of Shell Oil Company. Vantage<sup>TM</sup> is a trademark of Shell Oil Company. Visa<sup>®</sup> is a registered trademark of Visa Inc.

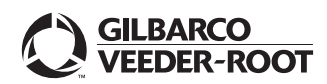

© 2020 Gilbarco Inc. 7300 West Friendly Avenue · Post Office Box 22087 Greensboro, North Carolina 27420 Phone (336) 547-5000 · http://www.gilbarco.com · Printed in the U.S.A. MDE-5507A Passport<sup>TM</sup> V12 Network Addendum for Shell® Vantage<sup>TM</sup> · February 2020